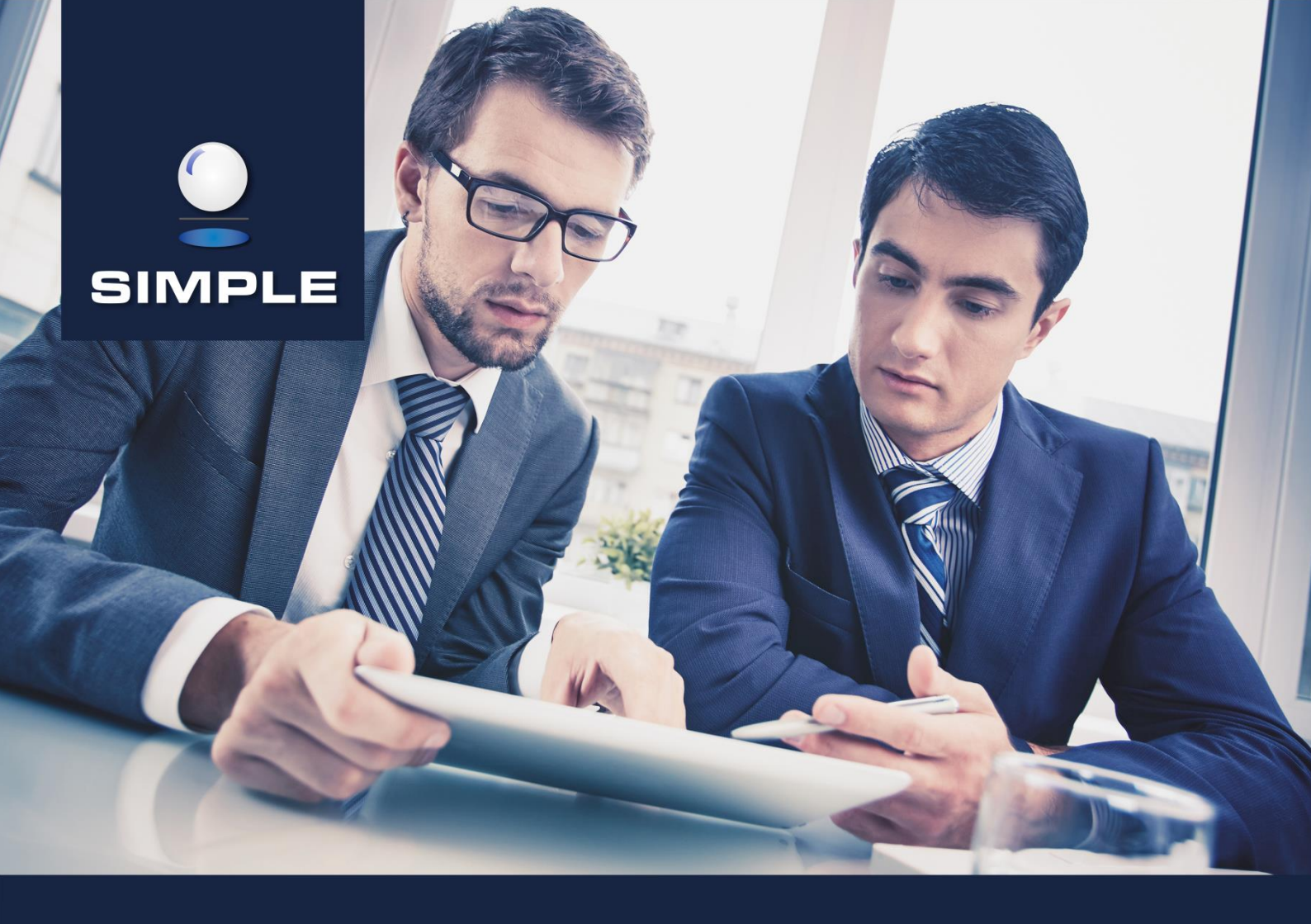

# **INSTRUKCJA**

## SIMPLE.HCM

OPIEKA NAD DZIECKIEM DO 14 LAT ART. 188 Kp.

### **SPIS TREŚCI**

| 1.   | OPIEK                                | A NAD DZIECKIEM DO 14 LAT ART. 188 Kp 2                                                                       |
|------|--------------------------------------|----------------------------------------------------------------------------------------------------|
| 1.1. | Oświac                               | czenie dotyczące opieki nad dzieckiem art.188 kp2                                                             |
| 1.2. | 1.1.1.<br>1.1.2.<br>1.1.3.<br>Wniose | Złożenie oświadczenia                                                                                         |
|      | 1.2.1.<br>1.2.2.                     | Składanie wniosku na opiekę nad dzieckiem w dniach7<br>Składanie wniosku na opiekę nad dzieckiem w godzinach8 |

#### 1. OPIEKA NAD DZIECKIEM DO 14 LAT ART. 188 Kp.

#### 1.1. Oświadczenie dotyczące opieki nad dzieckiem art.188 kp

Pracownikowi wychowującemu przynajmniej jedno dziecko w wieku do 14 lat przysługuje w ciągu roku kalendarzowego zwolnienie od pracy w wymiarze 16 godzin albo 2 dni, z zachowaniem prawa do wynagrodzenia. Nieskorzystanie w danym roku kalendarzowym z omawianego uprawnienia nie powoduje jego przejścia na kolejny rok. O sposobie wykorzystania w danym roku kalendarzowym zwolnienia, o którym mowa powyżej, decyduje pracownik składając oświadczenie dotyczące opieki nad dzieckiem.

#### **1.1.1. Złożenie oświadczenia**

Złożenie oświadczenia dotyczącego opieki nad dzieckiem do 14 lat art. 188 Kp jest możliwe po spełnieniu łącznie następujących warunków:

- Pracownik musi mieć przypisane w HCM uprawnienie HCM\_WNIOSEK\_OSWIADCZENIE\_OPIEKA\_NAD\_DZIECKIEM\_DOSTEP,
- Pracownik musi mieć w systemie kadrowo-płacowym odpowiednią i nie wypełnioną wcześniej daną kadrową (Dana Op.dziecko art.188Kp) z zakresem dat obejmującym rok bieżący,
- Data, pod którą składane jest oświadczenie musi być zawarta w okresie obowiązywania powyższej danej kadrowej.

Edytor wniosku w kolejnych krokach pozwala na wprowadzenie oświadczenia tylko w imieniu własnym. Nawigacja w każdym kroku odbywa się za pomocą przycisków **Dalej** i **Wstecz**.

Krok 1 Wybór rodzaju składanego wniosku

W pierwszej zakładce wybieramy rodzaj składanego wniosku, w tym przypadku **Oświadczenie dotyczące opieki nad dzieckiem art. 188**. Naciskamy przycisk **Dalej**.

| I≣ Menu HOME → > Czas Pracy → > Urlopy → > Wnioski                | 🙂 UŻYTKOWNIK - Wyłoguj |
|-------------------------------------------------------------------|------------------------|
| Edytor wniosku: Nowy                                              | *•                     |
| ✓ Wybierz rodzaj składanego wniosku Y Oświadczenie □ Podsumowanie |                        |
| Wybierz rodzaj składanego wniosku.                                |                        |
| Wniosek o urlop                                                   |                        |
| Wniosek o anulowanie urlopu                                       |                        |
| Oświadczenie dotyczące opieki nad dzieckiem art. 188              |                        |
| Wniosek o przesunięcie urlopu                                     |                        |
|                                                                   |                        |
|                                                                   |                        |
|                                                                   | Dalej 🗨                |

#### Krok 2 Oświadczenie

W zakładce tej określamy czy w danym roku kalendarzowym zamierzamy korzystać z opieki w dniach czy w godzinach. Naciskamy przycisk **Dalej**.

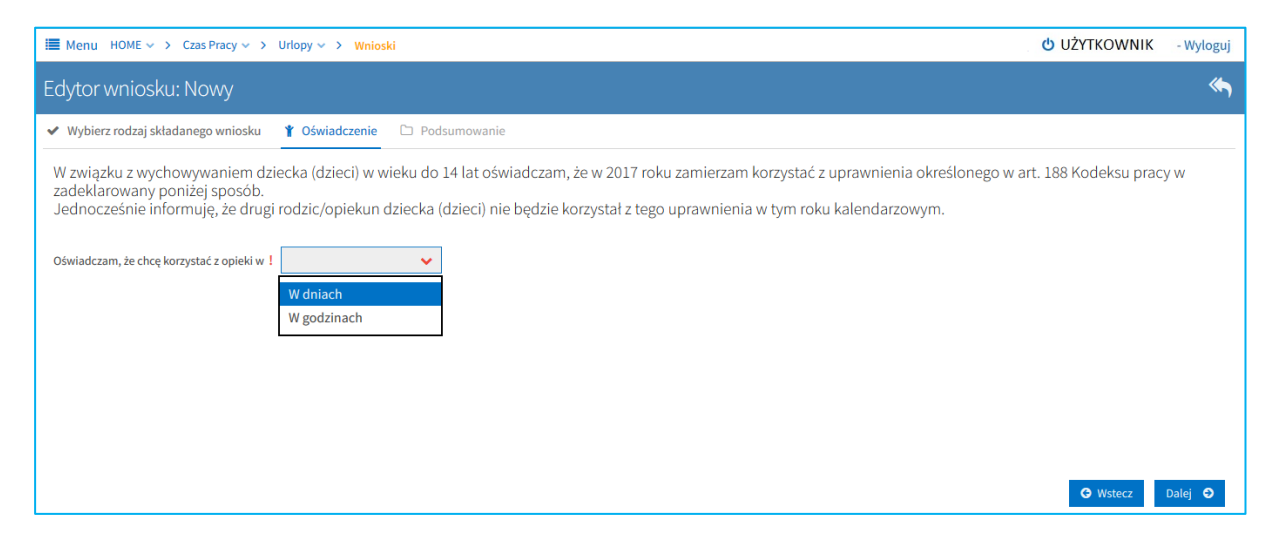

#### Krok 3 Podsumowanie

Okno to zawiera dane z poprzednich kroków, tj. jakiego pracownika dotyczy, za jaki rok składane jest oświadczenie (zawsze jest to rok bieżący) oraz sposób korzystania z opieki (w godzinach lub dniach).

| 🔳 Menu HOME 🗸 > Cza         | s Pracy 🗸 🖒 Urlopy 🗸 👌 Wnioski                                                          | UŻYTKOWNIK - Wyłoguj      |
|-----------------------------|-----------------------------------------------------------------------------------------|---------------------------|
| Edytor wniosku: N           | owy                                                                                     | Ś                         |
| ✓ Wybierz rodzaj składane   | go wniosku 🍸 Oświadczenie 🗅 Podsumowanie                                                |                           |
| Przed złożeniem oświ        | adczenia sprawdź wprowadzone dane, po złożeniu oświadczenia korekta nie będzie możliwa. |                           |
| Pracownik                   | UŻYTKOWNIK (Dział - stanowisko)                                                         |                           |
| Rok oświadczenia            | 2017                                                                                    |                           |
| Sposób korzystania z opieki | W dniach                                                                                |                           |
|                             |                                                                                         |                           |
|                             |                                                                                         |                           |
|                             |                                                                                         |                           |
|                             |                                                                                         |                           |
|                             |                                                                                         | 🛛 Wstecz 🛛 Złóż wniosek 🛓 |

W przeciwieństwie do poprzednich kroków nie zawiera ono przycisku **Dalej**. Za pomocą przycisku **Wstecz** można cofnąć się do poprzednich kroków celem ich poprawy lub zakończyć składanie wniosku naciskając przycisk **Złóż wniosek**. Po złożeniu wniosku na ekranie pokazuje się komunikat *Oświadczenie dotyczące opieki nad dzieckiem art. 188 zostało zarejestrowane* i następuje powrót do widoku listy wniosków.

| III Menu HOME → Czas Pracy → → | Urlopy ~ | > Wnioski |    |                |            |                                                                              |                                                      |                | UŻYTKOW          | NIK - Wyloguj |
|--------------------------------|----------|-----------|----|----------------|------------|------------------------------------------------------------------------------|------------------------------------------------------|----------------|------------------|---------------|
| Filtruj                        | Whie     |           |    |                |            |                                                                              |                                                      |                | <b>⊕</b> ℤ       | ⊜ ▼           |
| Rodzaj urlopu                  | Utworz   |           |    |                |            |                                                                              |                                                      |                |                  |               |
| Data utworzenia od             | МА       | ORZATA    | ма | ORZATA (010050 | adr – sam  | ferent) Opieka nad dzieckiem do 14 lat art.188Kp od 2017-03-29 do 2017-03-29 | Wniosek o urlop                                      | Zatwierdzony   | 2017-03-28       | WU/2017/4     |
| 01-01-2017                     | МА       | ORZATA    | ма | ORZATA (010050 | adr – sam  | ferent) Opieka nad dzieckiem do 14 lat art.188Kp od 2017-04-03 do 2017-04-03 | Wniosek o przesunięcie urlopu                        | Zatwierdzony   | 2017-03-28       | WPU/2017/1    |
| Data utworzenia do             | МА       | ORZATA    | МА | ORZATA(010050  | ıdr - samo | erent) Opieka nad dzieckiem do 14 lat art.188Kp od 2017-04-03 do 2017-04-03  | Wniosek o anulowanie urlopu                          | Zatwierdzony   | 2017-03-28       | WAU/2017/1    |
| 035                            | МА       | DRZATA    | ма | ORZATA(010050  | ıdr - samo | erent)                                                                       | Oświadczenie dotyczące opieki nad dzieckiem art. 188 | Nowy           | 2017-03-28       | WDO/2017/10   |
|                                |          |           |    |                |            |                                                                              | Oświadczenie dotyczące opieki nad                    | dzieckiem art. | 188 zostało zare | ejestrowane   |

#### 1.1.2. Strategie zatwierdzania oświadczeń

W HCM są dwie strategie zatwierdzania oświadczeń dotyczących opieki nad dzieckiem art. 188 Kp.:

- Bez zatwierdzania (proces automatyczny) wariant domyślny,
- Z zatwierdzaniem przez Dział Kadr wariant opcjonalny.

W procesie automatycznym, czyli bez zatwierdzania, pracownik składa oświadczenie, po czym następuje bezpośredni zapis danych do systemu kadrowo-płacowego zgodny z oświadczeniem. W tym przypadku pracownik nie ma opcji zrezygnowania ze złożonego oświadczenia za pośrednictwem HCM.

W procesie z zatwierdzaniem przez Dział Kadr, pracownik składa oświadczenie, po czym zostaje utworzone zadanie dla osoby ze stosownym uprawnieniem. Zanim osoba ta podejmie zadanie zatwierdzania oświadczenia, a tym samym stan wniosku będzie Nowy, pracownik ma możliwość zrezygnowania ze złożonego przez siebie oświadczenia za pomocą ikony 🔟 (proces analogiczny jak przy rezygnacji z wniosku opisany w pkt. 1.4).

Parametrem, który steruje jaka strategia jest włączona, jest parametr CZY\_ZATWIERDZANIE\_OSWIADCZENIA\_OPIEKI\_NAD\_DZIECKIEM\_PRZEZ\_KADRY.

Ustawienie tego parametru na TAK skutkuje włączeniem strategii z zatwierdzaniem przez Dział Kadr. Włączenie/wyłączenie parametru działa dynamicznie, tzn. przestawienie parametru na NIE powoduje, że od momentu przestawienia, oświadczenia dotyczące opieki nad dzieckiem przestają trafiać do zatwierdzenia do pracowników kadr.

Kierowanie zadań do zatwierdzania oświadczeń dotyczących opieki nad dzieckiem jest uwarunkowane uprawnieniem HCM\_WNIOSEK\_OSWIADCZENIE\_OPIEKA\_NAD\_DZIECKIEM\_ZATWIERDZENIE. Posiadanie tego uprawnienia działa indywidualnie tzn. że nie działa w oparciu o hierarchię WSO (jak np. we wnioskach urlopowych). Oznacza to, że każde zadanie zatwierdzania oświadczenia dotyczącego opieki nad dzieckiem (dowolnego pracownika z całej organizacji) będzie kierowane tylko i wyłącznie do osoby/osób, które będą posiadały powyższe uprawnienie.

# 1.1.3. Zatwierdzanie oświadczenia dotyczącego opieki nad dzieckiem (Dział Kadr)

Po złożeniu oświadczenia przez Pracownika, zostaje utworzone zadanie **Zatwierdzanie** oświadczenia dotyczącego opieki nad dzieckiem (Dział Kadr) dla osoby/osób

posiadających stosowne uprawnienie. Aby wyświetlić listę zadań, należy wejść w Menu **HOME** > **Pracownik** > **Zadania użytkownika**,

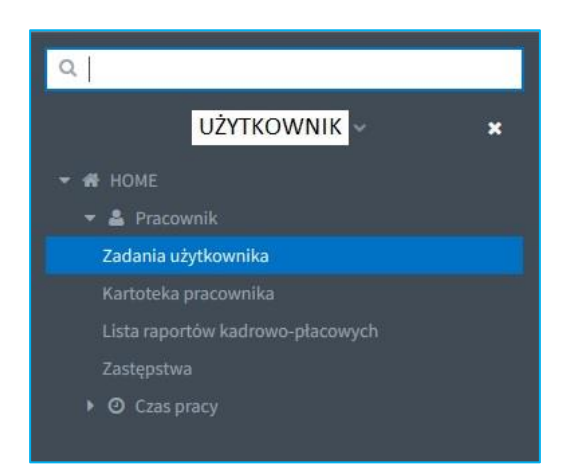

lub bezpośrednio po zalogowaniu się do HCM można przejść do zadań użytkownika naciskając link **1 Zadania użytkownika** lub wybrać konkretne zadanie z listy znajdującej się w prawej części okna.

| I Menu HOME               |                                               |                                                                          |        |    |             | UŻYTKOWNIK - V | Vyloguj |  |
|---------------------------|-----------------------------------------------|--------------------------------------------------------------------------|--------|----|-------------|----------------|---------|--|
| Portal Pracowniczy HCM    |                                               |                                                                          |        |    |             |                |         |  |
| NAJCZĘŚCIEJ UŻYWANE LINKI | ZADANIA UŻYTKOWNIKA - 1 AKTYWNE ZADANIE       |                                                                          |        |    |             |                | 1       |  |
| 1 Zadania użytkownika     | 1 Oświadczenie dotyczące opieki nad dzieckiem | Zatwierdzanie oświadczenia dotyczącego opieki nad dzieckiem (Dział kadr) | Gotowe | MA | ZATA(010050 | siny refere    | nt)     |  |
| 2 Wnioski                 |                                               |                                                                          |        |    |             |                |         |  |
|                           |                                               |                                                                          |        |    |             |                |         |  |

Po wybraniu konkretnego zadania dotyczącego zatwierdzania oświadczenia dot. Opieki na dziecko, wyświetla się okno z danymi szczegółowymi na zakładce **Podsumowanie**.

| 🔳 Menu HOME 🗸 > Prae        | I≣ Menu HOME → > Pracownik → > Zadania użytkownika C                    |             |                   |  |  |  |
|-----------------------------|-------------------------------------------------------------------------|-------------|-------------------|--|--|--|
| Zadanie użytkownika: Z      | atwierdzanie oświadczenia dotyczącego opieki nad dzieckiem (Dział kadr) |             | *                 |  |  |  |
| Podejmij akcję              |                                                                         | Zatwierdź ✔ | Odrzuć wniosek  🗙 |  |  |  |
| D Podsumowanie              |                                                                         |             |                   |  |  |  |
| Identyfikator wniosku       | WDO/2017/10                                                             |             |                   |  |  |  |
| Utworzony przez             | NAZWISKO IMIĘ                                                           |             |                   |  |  |  |
| Stan wniosku                | Nowy                                                                    |             |                   |  |  |  |
| Typ wniosku                 | Oświadczenie dotyczące opieki nad dzieckiem art. 188                    |             |                   |  |  |  |
| Pracownik                   | NAZWISKO IMIĘ (Dział - stanowisko)                                      |             |                   |  |  |  |
| Rok oświadczenia            | 2017                                                                    |             |                   |  |  |  |
| Sposób korzystania z opieki | W dniach                                                                |             |                   |  |  |  |
|                             |                                                                         |             |                   |  |  |  |
|                             |                                                                         |             |                   |  |  |  |

W przypadku pozytywnej weryfikacji oświadczenia przez osobę upoważnioną, osoba ta naciska przycisk Zatwierdź ✓. Wyświetli się okno z możliwością wpisania uzasadnienia. Wypełnienie tego pola nie jest obowiązkowe. Należy nacisnąć przycisk **Wyślij**.

| Zatwierdzan  | ie wniosku | +       | ×                                                                                                    |
|--------------|------------|---------|----------------------------------------------------------------------------------------------------|
| Uzasadnienie |            |         |                                                                                                    |
|              |            |         |                                                                                                    |
|              |            |         |                                                                                                    |
|              |            |         |                                                                                                    |
|              |            |         |                                                                                                    |
|              |            |         |                                                                                                    |
|              | w          | yślij 🖣 | <ul> <li>Image: A second second s</li></ul> |

Wyświetlony zostanie komunikat *Zatwierdzono wniosek* i nastąpi powrót do listy zadań. Ponieważ wniosek został zatwierdzony, to znaczy zadanie zostało już wykonane a zatem znika z listy zadań.

#### Zatwierdzono wniosek

Na liście wniosków stan wniosku zmieni się na Zatwierdzony. Jednocześnie stosowne dane zostaną zapisane w systemie kadrowo-płacowym.

W przypadku negatywnej weryfikacji oświadczenia przez osobę upoważnioną, osoba ta naciska przycisk Odrzuć wniosek ×. Wyświetli się okno z możliwością wpisania uzasadnienia. Wypełnienie tego pola jest obowiązkowe. Należy nacisnąć przycisk **Wyślij**.

| Odrzucenie   | vniosku                                                                                      | +      | · > | ¢ |
|--------------|----------------------------------------------------------------------------------------------|--------|-----|---|
| Uzasadnienie |                                                                                              |        |     |   |
| Į            | Długość wpisanego tekstu musi mieścić się w przedziale od 3 do 4096<br>To pole jest wymagane |        |     |   |
|              |                                                                                              | Wyślij | ~   |   |

Wyświetlony zostanie komunikat *Odrzucono wniosek* i nastąpi powrót do listy zadań. Ponieważ wniosek został odrzucony, to znaczy zadanie zostało już wykonane a zatem znika z listy zadań.

#### Odrzucono wniosek

Na liście wniosków stan wniosku zmieni się na Odrzucony.

#### **1.2.** Wniosek na opiekę nad dzieckiem do 14 lat art. 188 Kp.

Złożenie wniosku na opiekę nad dzieckiem jest możliwe po spełnieniu łącznie następujących warunków:

- Pracownik musi mieć założony bilans na opiekę na bieżący rok w systemie kadrowopłacowym,
- Pracownik musi mieć uprzednio złożone oświadczenie dotyczące opieki na rok bieżący, w którym deklaruje chęć korzystania z tego rodzaju wolnego w dniach lub w godzinach,
- Data, pod którą składany jest wniosek musi być zawarta w okresie obowiązywania bilansu oraz oświadczenia.

#### 1.2.1. Składanie wniosku na opiekę nad dzieckiem w dniach

Składanie wniosku na opiekę nad dzieckiem do 14 lat jest analogiczne do składania wniosku o urlop (opisane w 1pkt.).

Krok 1 i 2 jest analogiczny jak dla wszystkich wniosków.

#### Krok 3 Wybór typu urlopu

Dokonujemy wyboru o jaki rodzaj urlopu wnioskujemy. W tym przypadku zaznaczamy **Opieka** nad dzieckiem do 14 lat art. 188 Kp. Naciskamy przycisk **Dalej**.

| 🔚 Menu HOME ∨ > Czas Pracy ∨ > Urlopy ∨ > Wnioski                                                                  | 🕑 UŻYTKOWNIK - Wyloguj                                                                                         |
|----------------------------------------------------------------------------------------------------|----------------------------------------------------------------------------------------------------|
| Edytor wniosku: Nowy                                                                                               | الله المراجع المراجع المراجع المراجع المراجع المراجع المراجع المراجع المراجع المراجع المراجع المراجع المراجع ا |
| ✓ Wybierz rodzaj składanego wniosku 🔮 Wybór pracownika                                                             | lopu 🖻 Uzasadnienie 🛔 Zastępca 🗅 Podsumowanie                                                                  |
| Wybierz rodzaj składanego wniosku. W przypadku urlopu okolicznościowego określ na jaką okoliczność bierzesz urlop. | Wybierz rodzaj urlopu.                                                                                         |
| Urlopy szkoleniowe                                                                                                 | ✓ Opieka nad dzieckiem do 14 lat art.188Kp                                                                     |
| Urlopy okolicznościowe                                                                                             |                                                                                                    |
| Urlopy wypoczynkowe                                                                                                |                                                                                                    |
| Urlopy na żądanie                                                                                                  |                                                                                                    |
| ✓ Opieka nad dzieckiem do 14 lat art.188Kp.                                                                        |                                                                                                    |
|                                                                                                    |                                                                                                    |
|                                                                                                    | ♥ Wstecz Dalej ♥                                                                                               |

#### Krok 4 Wybór okresu urlopu

W przypadku zadeklarowania korzystania z opieki w dniach, w tym kroku wprowadzamy daty początku i końca urlopu. Daty można wybrać z kalendarza lub wpisać ręcznie. Zakładka ta zawiera dane dotyczące aktualnego bilansu na opiekę danego pracownika, wykazywaną w dniach. Po uzupełnieniu okresu urlopu system przelicza ilość dni wykorzystanych w ramach składanego wniosku, ilość dni jaka pozostała do wykorzystania oraz ilość dni roboczych/kalendarzowych jaką obejmuje urlop. Naciskamy przycisk **Dalej**.

| I Menu HOME ← → Czas Pracy ← → Urlopy ← → Wnioski          |             |             |        |              |                  |                | UŻYTKOWI | NIK - Wyloguj |
|------------------------------------------------------------|-------------|-------------|--------|--------------|------------------|----------------|----------|---------------|
| Edytor wniosku: Nowy                                       |             |             |        |              |                  |                |          | «∽            |
| ✓ Wybierz rodzaj składanego wniosku 🛛 替 Wybór pracownika   | 💼 Typ urlop | u 🛗 Okres   | urlopu | Uzasadnier   | nie 🖀 Zastępca   | D Podsumowanie |          |               |
| Wybierz okres urlopu, na jaki bierzesz urlop.              |             |             |        |              |                  |                |          |               |
| Rodzaj absencji                                            | Dostępny od | Dostępny do | Pula   | Wykorzystany | Do wykorzystania | Naliczany w    |          |               |
| Opieka nad dzieckiem do 14 lat art.188Kp (Bieżący za 2017) | 2017-01-01  | 2017-05-31  | 2 dni  | 0 dni        | 2 dni            | W dniach       |          |               |
| Dzień rozpoczęcia urłopu 🌐 18-05-2017                      |             |             |        |              |                  |                |          |               |
| Dzień zakończenia urłopu 🛗 18-05-2017                      |             |             |        |              |                  |                |          |               |
| Wykorzystano w ramach wniosku: 1 dzień z 2 dni             |             |             |        |              |                  |                |          |               |
| Pozostało do wykorzystania: 1 dzień                        |             |             |        |              |                  |                |          |               |
| Urlop obejmuje: 1 dzień roboczy (1 dzień kalendarzowy)     |             |             |        |              |                  |                |          |               |
|                                                            |             |             |        |              |                  |                | G Wstecz | Dalej Đ       |

Kroki 5-7 są analogiczne jak dla wszystkich wniosków.

#### 1.2.2. Składanie wniosku na opiekę nad dzieckiem w godzinach

Krok 1 i 2 jest analogiczny jak dla wszystkich wniosków.

Krok 3 Wybór typu urlopu

Dokonujemy wyboru o jaki rodzaj urlopu wnioskujemy. W tym przypadku zaznaczamy **Opieka** nad dzieckiem do 14 lat art. 188 Kp. Naciskamy przycisk **Dalej**.

| I Menu HOME → > Czas Pracy → > Urlopy → > Wnioski                                                                  | UŻYTKOWNIK - Wyloguj                         |
|----------------------------------------------------------------------------------------------------|----------------------------------------------|
| Edytor wniosku: Nowy                                                                                               | *                                            |
| 🗸 Wybierz rodzaj składanego wniosku 🛛 🖉 Wybór pracownika 🚔 Typ urlopu 🏻 🛗 Okres url                                | opu 🖻 Uzasadnienie 🛔 Zastępca 🗅 Podsumowanie |
| Wybierz rodzaj składanego wniosku. W przypadku urlopu okolicznościowego określ na jaką okoliczność bierzesz urlop. | Wybierz rodzaj urłopu.                       |
| Urlopy szkoleniowe                                                                                                 | ✓ Opieka nad dzieckiem do 14 lat art.188Kp   |
| Urlopy okolicznościowe                                                                                             |                                              |
| Urlopy wypoczynkowe                                                                                                |                                              |
| Urlopy na żądanie                                                                                                  |                                              |
| ✓ Opieka nad dzieckiem do 14 lat art.188Kp.                                                                        |                                              |
|                                                                                                    |                                              |
|                                                                                                    | 🕒 Wstecz 🛛 Dalej 🗢                           |

#### Krok 4 Wybór okresu urlopu

W przypadku zadeklarowania korzystania z opieki w godzinach, w tym kroku wprowadzamy dzień urlopu oraz ilość godzin. Datę można wybrać z kalendarza lub wpisać ręcznie. Zakładka ta zawiera dane dotyczące aktualnego bilansu na opiekę danego pracownika wykazywaną w godzinach. Po uzupełnieniu wnioskowanej ilości godzin w dniu, system przelicza ilość godzin wykorzystanych w ramach składanego wniosku oraz ilość godzin jaka pozostała do wykorzystania. Naciskamy przycisk **Dalej**.

| 🗮 Menu HOME 🗸 > Czas Pracy 🗸 > Urłopy 🗸 > Wnioski          |             |             |           |              |                  |              | UŻYTKOWNIK - Wyloguj |
|------------------------------------------------------------|-------------|-------------|-----------|--------------|------------------|--------------|----------------------|
| Edytor wniosku: Nowy                                       |             |             |           |              |                  |              | *,                   |
| 🗸 Wybierz rodzaj składanego wniosku 🛛 🖉 Wybór pracownika   | 💼 Typ urlog | ou 🛗 Okres  | urlopu 🔳  | Uzasadnienie | 🛔 Zastępca 🗋     | Podsumowanie |                      |
| Wybierz okres urlopu, na jaki bierzesz urlop.              |             |             |           |              |                  |              |                      |
| Rodzaj absencji                                            | Dostępny od | Dostępny do | Pula      | Wykorzystany | Do wykorzystania | Naliczany w  |                      |
| Opieka nad dzieckiem do 14 lat art.188Kp (Bieżący za 2017) | 2017-01-01  | 2017-05-31  | 16 godzin | 0 godzin     | 16 godzin        | W godzinach  |                      |
| Dzień urłopu 🔠 18-05-2017                                  |             |             |           |              |                  |              |                      |
| Dostępna ilość godzin w dniu 8                             |             |             |           |              |                  |              |                      |
| Wnioskowana ilość godzin w dniu 1                          |             |             |           |              |                  |              |                      |
| Wykorzystano w ramach wniosku: 1 godzinę z 16 godzin       |             |             |           |              |                  | 5. • (C      |                      |
| Pozostało do wykorzystania: 15 godzin                      |             |             |           |              |                  |              |                      |
|                                                            |             |             |           |              |                  |              | ⊖ Wstecz Dalej ⊖     |

Kroki 5 i 6 są analogiczne jak dla wszystkich wniosków.

#### Krok 7 Podsumowanie

Ostatnie okno edytora wniosku zawiera treść wprowadzoną w poprzednich krokach.

| III Menu HOME → > Czas Pracy → > Urlopy → > Wnioski                                                       |                                                                                                    | UŻYTKOWNIK - Wyloguj      |
|----------------------------------------------------------------------------------------------------|----------------------------------------------------------------------------------------------------|---------------------------|
| Edytor wniosku: Nowy                                                                                      |                                                                                                    |                           |
| ✓ Wybierz rodzaj składane                                                                                 | go wniosku 🔮 Wybór pracownika 🚔 Typ urlopu 🛗 Okres urlopu 🖼 Uzasadnienie 🛔 Zastępca 🗋 Podsumowanie |                           |
| Przed złożeniem wniosku sprawdź wprowadzone dane, po złożeniu wniosku korekta wniosku nie będzie możliwa. |                                                                                                    |                           |
| Pracownik                                                                                                 | UŻYTKOWNIK                                                                                         |                           |
| Typ urlopu                                                                                                | Opieka nad dzieckiem do 14 lat art.188Kp Opieka nad dzieckiem do 14 lat art.188Kp                  |                           |
| Dzień urlopu                                                                                              | 18-05-2017                                                                                         |                           |
| Wnioskowana ilość godzin                                                                                  | 1                                                                                                  |                           |
| Zastępca                                                                                                  | OSOBA ZASTĘPUJĄCA                                                                                  |                           |
| Uzasadnienie                                                                                              | uzasadnienie                                                                                       |                           |
|                                                                                                    |                                                                                                    |                           |
|                                                                                                    |                                                                                                    | 🕽 Wstecz 🛛 Złóż wniosek 📥 |

W przeciwieństwie do poprzednich kroków nie zawiera ono przycisku **Dalej**. Za pomocą przycisku **Wstecz** można cofnąć się do poprzednich kroków celem ich poprawy lub zakończyć składanie wniosku naciskając przycisk **Złóż wniosek**. Po złożeniu wniosku na ekranie pokazuje się komunikat *Wniosek o urlop został zarejestrowany* i następuje powrót do widoku listy wniosków.

Proces zatwierdzania wniosków na opiekę nad dzieckiem jest analogiczny jak dla wszystkich wniosków.

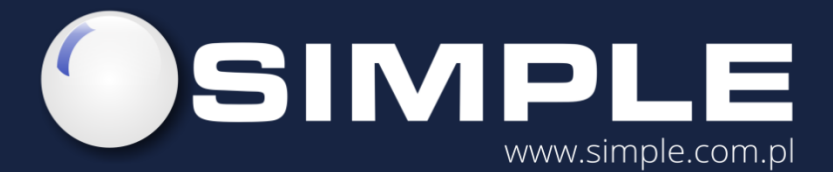

SIMPLE S.A. ul. Bronisława Czecha 49/51 04-555 Warszawa

tel.: (22) 812 58 98 fax.: (22) 815 49 83 simple@simple.com.pl